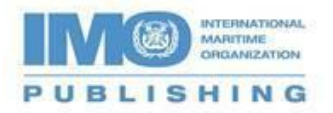

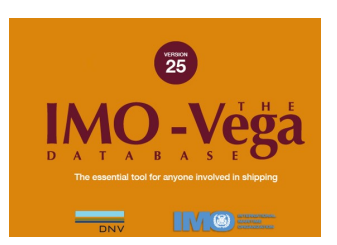

## Activating the Electronic IMO-Vega Database for Download (V.25)

To activate this electronic download you will need to use the Advance Purchase Code displayed on your order confirmation email or receipt. It will look like this 'AdvPurchaseCode - D02400011922KhWX '. If you purchased it through a Distributor or reseller, please contact them for it.

Please note that the download will be linked to a specific computer and a single-user licence can only be used on one computer. Download The IMO-Vega Database, selecting the Run button, and follow the installation instructions.

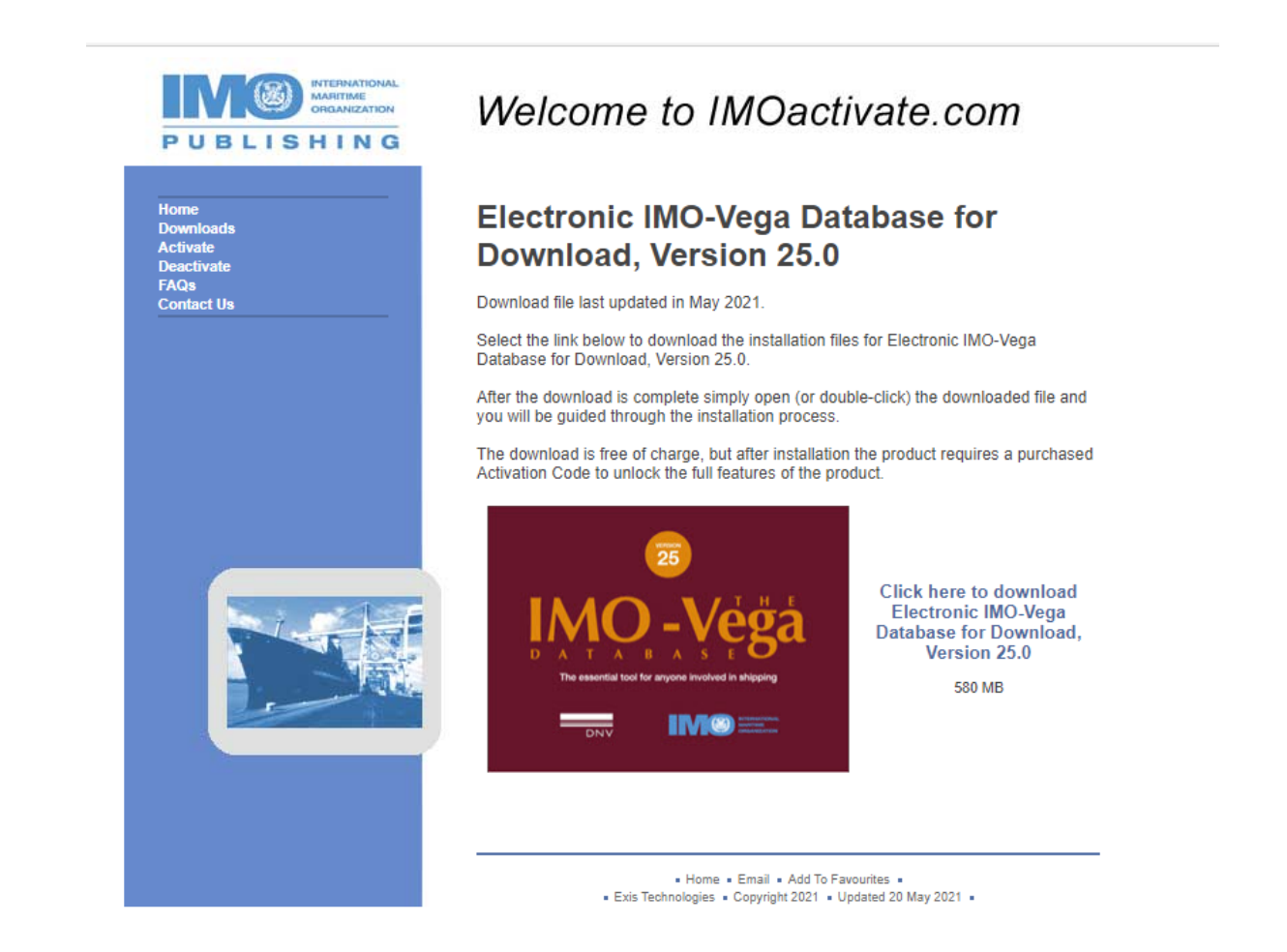

Once finished, you will be transferred to the activation screen. Click on the "GET ACTIVATION CODE" button...

| Welcome to Imo Vega                                                                                                    | Close                                                                                                    |
|----------------------------------------------------------------------------------------------------|----------------------------------------------------------------------------------------------------|
| Get Activation Code<br>To activate Imo Vega, you will need your Advance<br>Purchase Code with the following Serial Number: | Activation<br>2<br>Enter your Activation Code and click 'ACTIVATE' to<br>view the full version of Imo Vega                          |
| 8400324<br>If you do not yet have an Advance Purchase Code,<br>please contact your Distributor or IMO Publishing<br>using  | ACTIVATE                                                                                                    |
| Email: Websupport@existec.com<br>Next, click 'GET ACTIVATION CODE'                                                         | <ul> <li>Support</li> <li>If you are unable to access the support website,<br/>please either:</li> </ul>                            |
| You will then be taken to the support website to retrieve your Activation Code:                                            | Email: Websupport@existec.com<br>Fax: +44(0)1325 466643<br>IMPORTANT: Please quote your Advance<br>Purchase Code and Serial Number. |

that will take you to IMOactivate.com screen below.

| Activate   | Activate                                                                                 |
|------------|------------------------------------------------------------------------------------------|
| Home       | Note: All fields marked with an asterisk (*) must be completed:                          |
| Deactivate | Note 7 a notes marked war an asterior ( ) may be completed.                              |
| FAQs       | Job Title:  Select  *                                                                    |
| Lonact US  | Other: If other, please state                                                            |
|            | Industry:  Select  *                                                                     |
|            | Other: If other, please state                                                            |
|            | Country: UNITED STATES V                                                                 |
|            | User: Company:                                                                           |
|            | Address:                                                                                 |
|            |                                                                                          |
|            | City:                                                                                    |
|            | Postcode:                                                                                |
|            | Tel:                                                                                     |
|            | Fax:                                                                                     |
|            |                                                                                          |
|            | Email Address:                                                                           |
|            | Product: IMO-Vega Database, Version 25.0 V                                               |
|            | Product Location:  Select  *                                                             |
|            | Other: If other, please state                                                            |
|            | Advance Purchase Code:*                                                                  |
|            | Serial Number:                                                                           |
|            | Get Activation Code                                                                      |
|            |                                                                                          |
|            | Note: Cuppert for products activated on this site will be lenger be evailable three mont |

Please fill in your details, entering your 'Advance Purchase Code' – the Serial Number will be populated automatically - and click on the 'Get Activation Code' button.

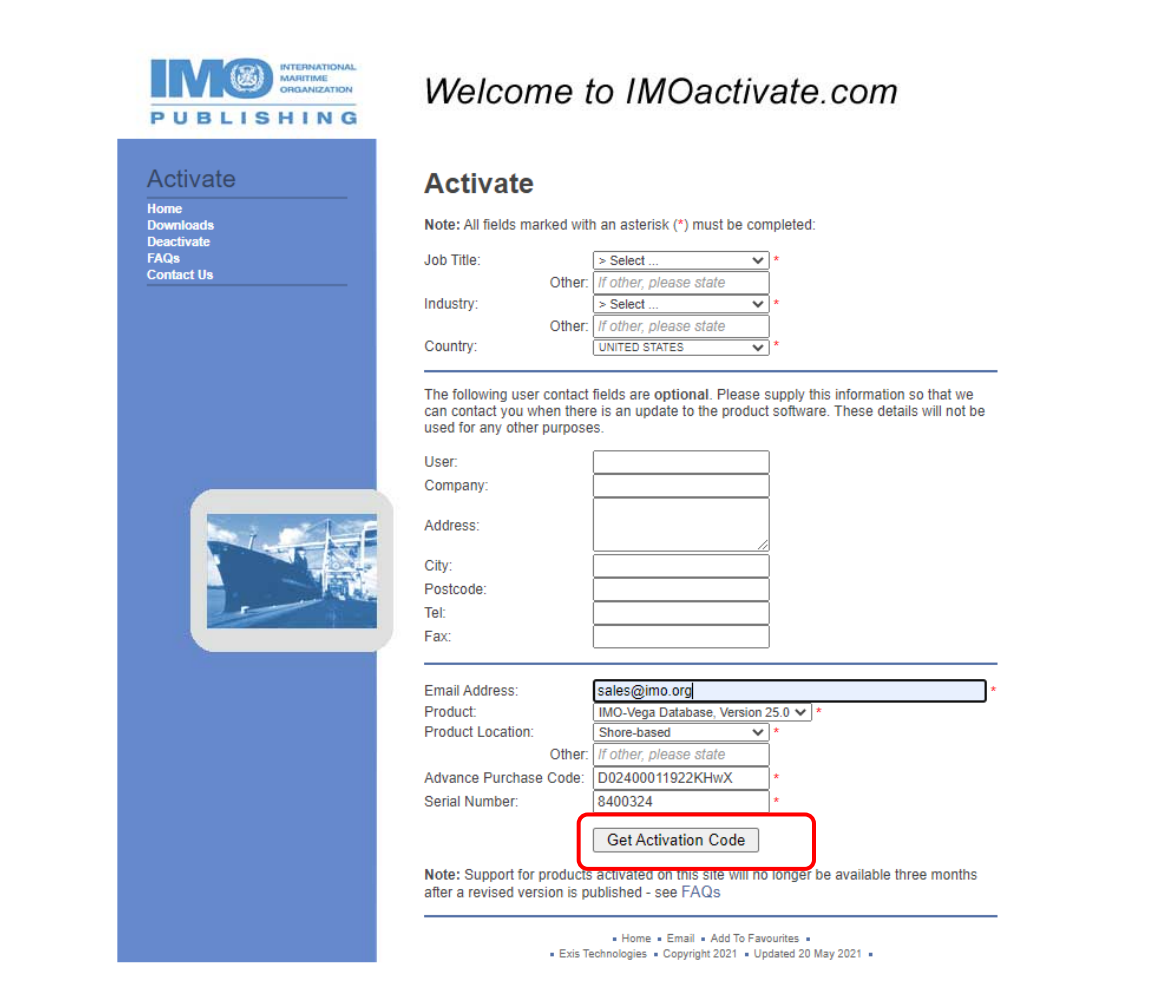

The generated Activation Code can now be found in the lower half of the next screen. It will also be sent by email to the email address given earlier. Enter the Activation Code into the activation box and click on the 'ACTIVATE" button.

| Welcome to Imo Vega                                                                                                    |                                                                                      |
|----------------------------------------------------------------------------------------------------|--------------------------------------------------------------------------------------|
| Get Activation Code                                                                                                    | Activation                                                                           |
|                                                                                                    |                                                                                      |
| To activate Imo Vega, you will need your Advance                                                                           | Enter your Activation Code and click 'ACTIVATE' to                                   |
| Purchase Code with the following Serial Number:                                                                            | view the full version of Imo Vega                                                    |
| 8400324<br>If you do not yet have an Advance Purchase Code,<br>please contact your Distributor or IMO Publishing<br>using, | 55874736<br>ACTIVATE                                                                 |
| Email: Websupport@existec.com                                                                                              | <ul> <li>Support</li> <li>If you are unable to access the support website,</li></ul> |
| Next, click 'GET ACTIVATION CODE'                                                                                          | please either:                                                                       |
| You will then be taken to the support website to                                                                           | Email: Websupport@existec.com                                                        |
| retrieve your Activation Code:                                                                                             | Fax: +44(0)1325466643                                                                |
|                                                                                                    | IMPURTANT: Please quote your Advance<br>Purchase Code and Serial Number.             |

The application will restart and you are now ready to use your product.